# Dossier E4 -Zabbix

**RÉDIGER PAR** Jules Ropers

FÉVRIER 2023

# Sommaire

## Table des matières

## Public visé

| Administrateur | $\checkmark$ |
|----------------|--------------|
| Développeur    |              |
| RSSI           | $\checkmark$ |
| DSI            | $\checkmark$ |
| Technicien     | $\checkmark$ |
| Utilisateur    |              |

## Contexte professionnelle

Le département de Maine et Loire a pour charge la gestion des 50 collèges publiques du département, le parc informatique s'agrandissant au fur et à mesure des années pour atteindre en 2022 plus de 8600 postes. Ce dossier est réalisé dans un environnement virtualiser.

Au sein des collèges du département nous avons besoin de monitorer les différents serveurs nécessaire au bon fonctionnement du services informatique des collèges.

## Debian

#### Nous allons commencer par installer apache2 ainsi que php :

apt install apache2 php php-mysql php-mysqlnd php-ldap php-bcmath phpmbstring php-gd php-pdo php-xml libapache2-mod-php

#### Nous allons ensuite installer mariadb :

apt install mariadb-server mariadb-client

puis :

```
mysql_secure_installation
```

#### ensuite créer et donner des droits a notre database

create database zabbix character set utf8 collate utf8\_bin; grant all privileges on zabbixdb.\* to zabbixuser identified by '\*\*\*\*\*\*\*\*'; flush privileges ; quit

Nous allons ensuite activer le dépôt officiel de zabbix :

```
wget --no-check-certificate
https://repo.zabbix.com/zabbix/5.4/debian/pool/main/z/zabbix-
release/zabbix-release_5.4-1+debian11_all.deb
dpkg -i zabbix-release_5.4-1+debian11_all.deb
```

apt update

#### Ensuite nous allons installer zabbix agent et server :

```
apt install zabbix-server-mysql zabbix-frontend-php zabbix-apache-conf zabbix-sql-scripts zabbix-agent
```

importez ensuite le schéma et les données initiaux dans la base de données Zabbix que vous avez créée à l'étape précédente. :

```
zcat /usr/share/doc/zabbix-sql-scripts/mysql/create.sql.gz | mysql -
uzabbix -p zabbix
```

#### Modifier ensuite le fichier de configuration de zabbix :

Nano /etc/zabbix/zabbix server.conf

#### Modifier ensuite c'est ligne :

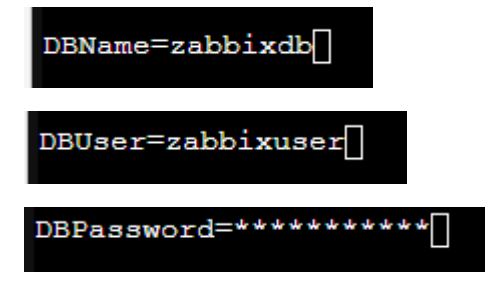

#### Modifier ensuite la timezon de php :

Nano /etc/zabbix/apache.conf

php\_value date.timezone Europe/Paris

#### Ensuite redémarrer apache2 :

systemctl restart apache2

#### Démarrer ensuite zabbix agent et server :

systemctl start zabbix-server zabbix-agent

systemctl enable zabbix-server zabbix-agent

## **WEB**

Rendez vous ensuite sur l'ip de votre serveur en http :

Cliquer sur next step :

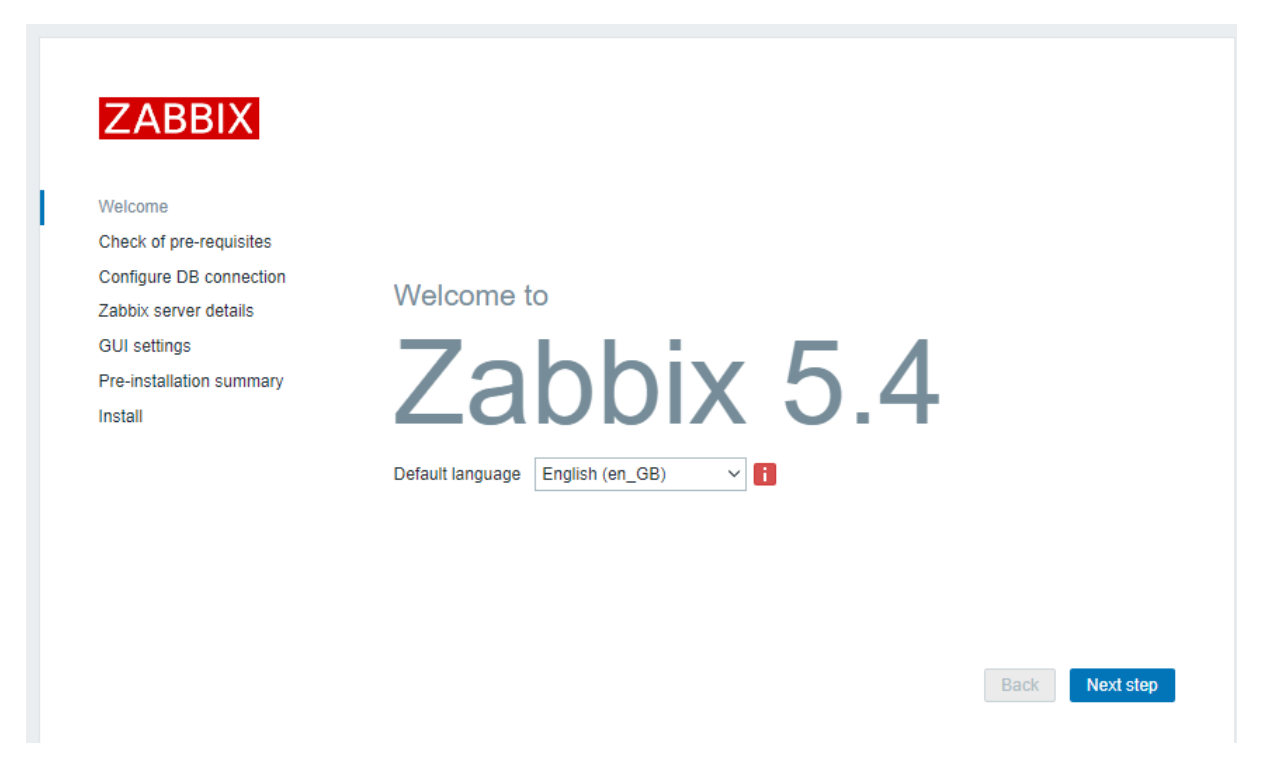

Cliquer encore sur next step si comme ici tous est ok :

| ZABBIX                   | Check of pre-requisites                                                                                                    |   |
|--------------------------|----------------------------------------------------------------------------------------------------|---|
| ZABBIX                   | Configure DB connection                                                                                                    |   |
| Welcome                  | Prease create database manually, and set the configuration parameters for connection to this database.<br>Press "Next step" button when done. |   |
| Check of pre-requisites  | Database type MySQL V                                                                                                    |   |
| Configure DB connection  | Database host localhost                                                                                                    |   |
| Zabbix server details    | Database port 0 0 - use default port                                                                                                    |   |
| GUI settings             |                                                                                                    |   |
| Pre-Installation summary |                                                                                                    |   |
| matan                    | Store credentials in Plain text HashiCorp Vault                                                                                               |   |
|                          | User zabbixuser                                                                                                    |   |
|                          | Password                                                                                                    |   |
|                          | Database TLS encryption Connection will not be encrypted because it uses a socket file (on Unix) or<br>shared memory (Windows).               |   |
|                          | Back Next step                                                                                                    | I |

Rentrer ensuite les paramètre de la base de données et de l'utilisateurs créer précédemment :

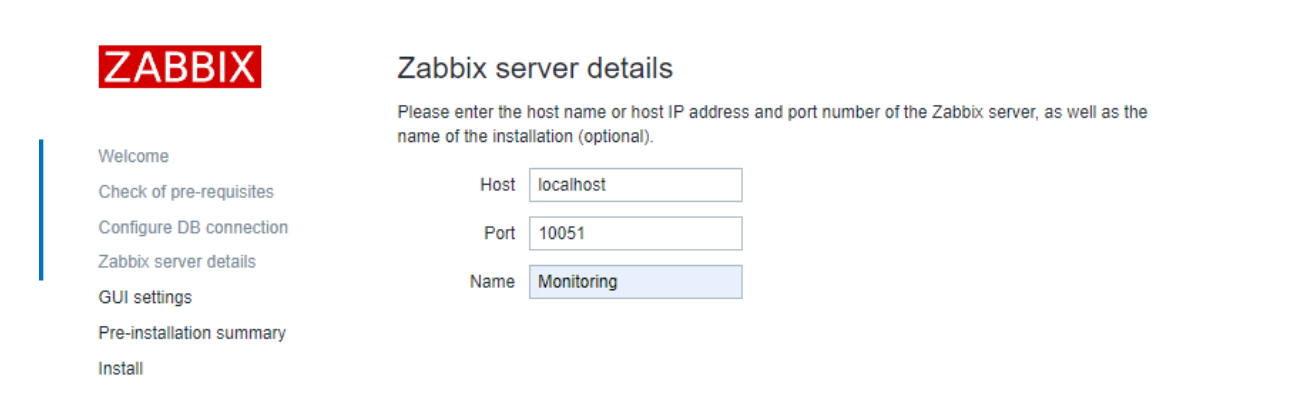

Back Next step

Entrer ensuite le nom que vous voulez donner a votre serveur :

## Cliquer sur next step :

Zabbix server details GUI settings

Install

Pre-installation summary

|                          | Default time zone | System: (UTC+01:00) Europe/Paris | ~             |
|--------------------------|-------------------|----------------------------------|---------------|
| Welcome                  | Defeutitions      | Dia and                          |               |
| Check of pre-requisites  | Default theme     | Blue                             |               |
| Configure DB connection  |                   |                                  |               |
| Zabbix server details    |                   |                                  |               |
| GUI settings             |                   |                                  |               |
| Pre-installation summary |                   |                                  |               |
| Install                  |                   |                                  |               |
|                          |                   |                                  |               |
|                          |                   |                                  |               |
|                          |                   |                                  |               |
|                          |                   |                                  |               |
|                          |                   |                                  |               |
|                          |                   |                                  |               |
|                          |                   |                                  |               |
|                          |                   |                                  |               |
|                          |                   |                                  | Back Next ste |
|                          |                   |                                  |               |
|                          |                   |                                  |               |
|                          |                   |                                  |               |
|                          |                   |                                  |               |
|                          |                   |                                  |               |
|                          |                   |                                  |               |
|                          |                   |                                  |               |
| ZABBIX                   | Install           |                                  |               |
|                          |                   |                                  |               |
|                          |                   |                                  |               |
| Velcome                  |                   |                                  |               |
| Check of pre-requisites  |                   |                                  |               |
| Configure DB connection  |                   |                                  |               |

Congratulations! You have successfully installed Zabbix frontend.

Configuration file "conf/zabbix.conf.php" created.

Back Finish

### Félicitation l'installation est terminé

## Après s'être connecter avec les identifiants de base : Admin/zabbix

On arrive sur le pannel :

| ZABBIX « 🔊               | Global view                                        |                |               |                     |                  | Edit dashboard 📃 🕽 🕻 |
|--------------------------|----------------------------------------------------|----------------|---------------|---------------------|------------------|----------------------|
| Monitoring               | All dashboards / Global view                       |                |               |                     |                  |                      |
|                          | System information                                 |                |               |                     |                  |                      |
| • Monitoring ~           | Parameter Value Details                            | 0              | 0             | 1                   | 1                |                      |
| Dashboard                | Zabbix server is running No localhost:10051        | Available      | Not available | Unknown             | Total            |                      |
| Hosts                    | Number of hosts (enabled/disabled)                 |                |               |                     |                  |                      |
| Overview                 | Number of templates                                |                |               |                     |                  |                      |
| Latest data              | Number of Items (enabled/disabled/forsblamiok)     | 0              | 0 0           | 0 0                 | 0                |                      |
| Maps                     | Number of unars (online)                           | Disaster       | High Average  | Warning Information | n Not classified | 1                    |
| Discovery                | Required server performance, new values per second |                |               |                     |                  |                      |
| Services                 | Problems                                           |                |               |                     |                  | Favourite maps       |
| ≔ Inventory ~            | Time 🕶 Info Host Problem - Severity                |                | Duration      | Ack Actions         | Tags             | No maps added.       |
| Reports v                |                                                    | No data found. |               |                     |                  |                      |
|                          |                                                    |                |               |                     |                  |                      |
| Configuration v          |                                                    |                |               |                     |                  |                      |
| Administration V         |                                                    |                |               |                     |                  |                      |
|                          |                                                    |                |               |                     |                  |                      |
|                          |                                                    |                |               |                     |                  |                      |
|                          |                                                    |                |               |                     |                  |                      |
|                          |                                                    |                |               |                     |                  |                      |
|                          |                                                    |                |               |                     |                  |                      |
| */ Support               |                                                    |                |               |                     |                  | Favourite graphs     |
| E Share                  |                                                    |                |               |                     |                  | No graphs added.     |
| ? Help                   |                                                    |                |               |                     |                  |                      |
| 💄 User settings 🗸        |                                                    |                |               |                     |                  |                      |
| ( <sup>1</sup> ) Sim out |                                                    |                |               |                     |                  |                      |
| C Oign out               |                                                    |                |               |                     |                  |                      |

Modifier tous de suite le mot de passe de base de l'admin :

| ZABB           | SIX « 🗉        | Users                            |                                                                 |        |
|----------------|----------------|----------------------------------|-----------------------------------------------------------------|--------|
| Monitoring     | Q              | User Media Permissions           |                                                                 |        |
| • Mon          | itoring ~      | * Username                       | Admin                                                           |        |
| -              |                | Name                             | Zabbix                                                          |        |
| := Inve        | ntory ~        | Surname                          | Administrator                                                   |        |
| 🖪 Rep          | orts ~         | * Groups                         | Zabbix administrators ×                                         | Select |
| 🔧 Con          | figuration ~   |                                  | type nere to search                                             |        |
| 🖸 Adm          | ninistration ^ | * Password                       |                                                                 |        |
| Gene           | nal >          | - Password (once again)          |                                                                 |        |
| Prox           | les            |                                  | Password is not mandatory for non internal authentication type. |        |
| Auth           | entication     | Language                         | System default V                                                |        |
| User           | groups         | Time zone                        | System default: (UTC+01:00) Europe/Paris                        |        |
| User           | roles          | Theme                            | System default V                                                |        |
| User           | 5              | Auto-login                       |                                                                 |        |
| Medi           | a types        | Auto-logout                      | 15m                                                             |        |
| Scrip          | ıts            | * Refresh                        | 305                                                             |        |
| Quer           | ie >           | * Rows per page                  | 50                                                              |        |
|                |                | URL (after login)                |                                                                 |        |
|                |                |                                  | Update Delete Cancel                                            |        |
| _              |                |                                  |                                                                 |        |
| _              |                |                                  |                                                                 |        |
| () Supp        | oort           |                                  |                                                                 |        |
| <b>Fi</b> Shar |                |                                  |                                                                 |        |
| 2              | ·              |                                  |                                                                 |        |
| r Help         |                |                                  |                                                                 |        |
| L User         | settings ~     |                                  |                                                                 |        |
| ් Sign         | out            | Zabbix server is not running: th | he information displayed may not be current.                    |        |

## Clients

Debian : wget https://repo.zabbix.com/zabbix/5.4/debian/pool/main/z/zabbix/zabbix-agent2\_5.4.6-1+debian11\_amd64.deb sudo dpkg -i zabbix-agent2\_5.4.6-1+debian11\_amd64.deb nano /etc/zabbix/zabbix\_agent2.conf Server= 10.24.8.6 ServerActive=10.24.8.6 Hostname= "nom de la machine" systemctl restart zabbix-agent2 Ensuite descendre dans la section "Dans le pannel zabbix" Windows : Télécharger sur la machine ce packet et ce fichier de conf Décompresser le msi télcharger en C:\zabbix\ Remplacer le fichier "ZABBIX\_AGENT.WIN.CONF" par le fichier télécharger Modifier dans le fichier de conf la ligne Hostname="nom de la machine" Modifier le nom du fichier exe "ZABBIX\_AGENT" par "zabbix\_agentd" Lancer ensuite en cmd la commande : " C:\zabbix\zabbix\_agentd.exe --config C:\zabbix\zabbix\_agentd.win.conf --install " " C:\zabbix\zabbix\_agentd.exe --start " Monitoring Dans le panneau de configuration aller dans système et sécurité → pare-feu windows defender  $\rightarrow$  autoriser une application via le pare-feu windows Puis sélectionner autoriser une autre application  $\rightarrow$  parcourir  $\rightarrow$  C:\zabbix\zabbix\_agentd.exe puis ok Dans le panel zabbix : Configuration -> Hosts -> Create Host

Host name : "nom de la machine"

Groups : sélectionner votre groupe

Add : cliquer dessus puis remplisser l'ip de votre machine

| • Host name         |                            |        |
|---------------------|----------------------------|--------|
| Visible name        |                            |        |
| * Groups            | ype here to search         | Select |
| Interfaces          | No interfaces are defined. |        |
|                     | Add                        |        |
| Description         |                            |        |
|                     |                            |        |
|                     |                            |        |
|                     |                            |        |
|                     |                            |        |
| Use Terre d hu news | for most and               |        |
| Monitored by proxy  | (no proxy) V               |        |
| Enabled             | ✓                          |        |
|                     | Add Cancel                 |        |

Aller ensuite dans "Template" en haut :

sélctionner "templates/operating systems"

puis :

pour debian : "linux by debian agent"

pour un windows : "windows by zabbix agent"

# Conclusion

J'ai eu un peu de mal à réinstaller zabbix bien que je l'aie déjà fait précédemment pour mon serveur personnel.

La mise en place d'un monitoring permet aux techniciens de résoudre des problèmes sur les serveurs avant qu'ils n'impactent les utilisateurs.